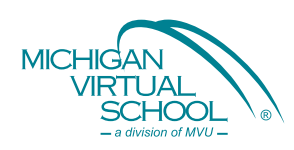

## *mydreamexplorer*<sup>®</sup> *Student Account Creation*

## School Name: Fordson High School

- 1. Go to www.mydreamexplorer.org.
- 2. Click on the **blue button** at the bottom of the screen.
- 3. Enter your temporary password: fhs1261
- 4. Select Go.

5. Your school name will appear. If correct, click on the name.

| 2510                                                                                                    | Name                                        |
|----------------------------------------------------------------------------------------------------|---------------------------------------------|
| LOGIN                                                                                                    | • milerol                                   |
| Username:                                                                                                    | <ul> <li>explore</li> <li>double</li> </ul> |
| Password                                                                                                    | + plant                                     |
| Forget your sameword?                                                                                                    |                                             |
| Logn Reset                                                                                                    |                                             |
| Studenta: If you've been issued a temporary password, click<br>batten below to complete your registration. If you don't have<br>password, see your councelor.          | here or on the blue<br>a temporary          |
| Drik your interests and abblies to colleges, careers and new<br>Drigstee the site. Follow your desame.<br>For more information, cick "about" below or call 888-484-864 | A                                           |
| Citri here it                                                                                                    | register                                    |

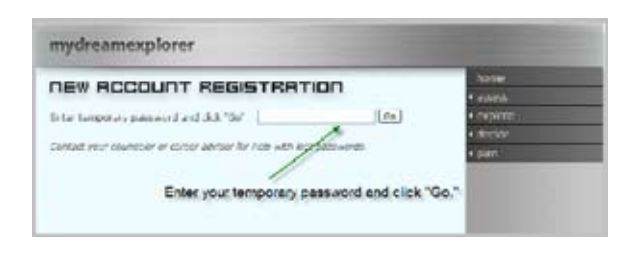

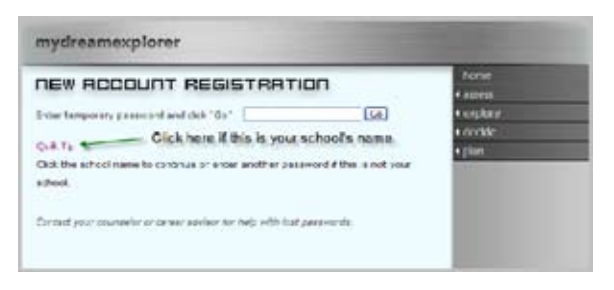

- 6. Fill in your personal information.
- 7. Enter a username and password according to your school's format. Select one of the top three questions. The question and answer will be used to reset your password should you forget it.
- 8. Click submit, then click log in.

(This is the only time you'll have to complete this process. From now on, use the username and password you just created to log in).

| NEW ACCOUNT REGISTRATION |                     | fortie<br>4 activits |
|--------------------------|---------------------|----------------------|
| 'ukena'                  |                     | + coplare            |
| R None                   |                     | + declate            |
| ide 'lane."              |                     | - Desire             |
| st Nonc.                 |                     | _                    |
| sherit 10-*              |                     | _                    |
| zk*                      |                     | _                    |
| te of Beth               | Harth M Day M Mar M | _                    |
| nder:                    | Citale OFenale      | _                    |
| de-                      | Crowne a grede - 🙀  | _                    |
| * (1,86) *               | L.                  | _                    |
| ilmore a                 |                     | _                    |
| threasers when           | 1                   |                      |
| and Swediers             | C'ours a custiler   | _                    |
| and i                    |                     | _                    |

For more information on careers, contact *MVS*<sup>™</sup> (PHONE 888-532-5806; E-MAIL careers@mivu.org)